# FAQ Plano de Ação 2022

# 1. O que é o Plano de Ação?

O Plano de Ação é o instrumento eletrônico de planejamento utilizado pela SNAS para ordenar e garantir o lançamento e validação anual das informações necessárias ao início ou à continuidade da transferência regular automática de recursos do co-financiamento federal dos serviços socioassistenciais.

As informações contidas no Plano de Ação deverão estar coerentes com o Plano de Assistência Social dos respectivos Estados, Municípios e Distrito Federal. Os repasses federais adicionais para financiar novas ações ou fortalecer as existentes, instituídos durante o exercício fiscal, passam a fazer parte integrante do Plano de Ação.

## 2. Qual o prazo para preenchimento do Plano de Ação?

A Portaria MDS nº 113/2015 disciplinou que os prazos para o lançamento das informações no Plano de Ação, pelos gestores, realizar-se-á no prazo de 60 (sessenta) dias da abertura deste.

Após o término do prazo de lançamento das informações pelos gestores, o **Conselho de Assistência Social** competente deverá se manifestar em **até 30 (trinta) dias** mediante preenchimento de parecer em sistema informatizado disponibilizado pelo Ministério.

A Portaria n° 102, de 29/09/2022, que estabelece a partir do dia 1º de outubro de 2022, abertura do Plano de Ação 2022 para preenchimento dos estados, municípios e Distrito Federal.

Qual procedimento deve ser adotado pelos municípios que finalizaram o Plano de Ação com erros?
Os municípios que finalizaram o plano com erros no preenchimento deverão encaminhar ofício ao Ministério solicitando a reabertura para retificação.
O documento deverá ser enviado ao FNAS, via FalaBR, no endereço <u>https://www.gov.br/cidadania/pt-</u>

br/ouvidoria/atendimentofnas/solicitacao.

# 4. Como acessar o Plano de Ação?

O Módulo Plano de Ação está disponível no Sistema SUASweb no endereço eletrônico: http://aplicacoes.mds.gov.br/saa-web

Na tela seguinte, preencher os dados de **Usuário** (apenas os números do CPF) **e Senha** (a senha deve conter no mínimo 6 caracteres com letras e números). Ao término, clicar em "**Acessar**". Na tela de sistemas, clicar no SUASWEB e, em sua tela inicial, clicar em *MENU*, selecionar "Plano de Ação" e, em seguida, clicar em "Pesquisar Plano de Ação rea possível com o CPF e senhas do Titular e/ou do Adjunto seja do Gestor ou do Conselho, sendo que o Conselho somente emitirá seu parecer após a finalização do Plano pelo Gestor.

### 5. Quem deverá preencher o Plano de Ação?

Os municípios, estados e Distrito Federal que recebem co-financiamento federal para o aprimoramento da gestão e para os serviços socioassistencias das Proteções Básica e/ou Especial, bem como os municípios e estados contemplados com a expansão dos serviços socioassistenciais co-financiados pelo Governo Federal.

O Plano de Ação só pode ser preenchido pelo Administrador Titular ou Adjunto da Secretaria de Assistência Social e, após a sua finalização, o parecer do conselho só poderá ser preenchido e finalizado pelo Administrador Titular ou Adjunto do Conselho de Assistência Social, utilizando para isso, tanto o gestor como o conselho, as senhas de acesso do SAA.

### 6. Quais os campos do CadSUAS que influenciam o preenchimento do Plano de Ação?

Para que as informações dos órgãos governamentais migrem automaticamente para o Plano de Ação é necessário preencher e/ou atualizar os seguintes campos do CADSUAS:

Prefeitura: cadastro do(a) prefeito(a) com datas de início e fim de Mandato preenchidas e vigente;

**Órgão Gestor**: cadastro do(a) Secretário(a) de Assistência Social na aba "Recursos Humanos" do Órgão Gestor com datas de início e fim de mandato preenchidas e vigente;

**Conselho**: cadastro do(a) Presidente, Vice-Presidente, Secretário(a) Executivo(a) e Conselheiro(a)s (titular e suplente) na aba "Recursos Humanos" do Conselho, com datas de início e fim de mandato preenchidas e vigente;

**Fundo**: número correto do CNPJ do cadastro do Fundo Municipal de Assistência Social. Todos esses campos estão localizados na aba "Órgãos Governamentais" no CadSUAS.

# Como proceder se for atualizado um campo no CadSUAS e a informação não constar no Plano de Ação?

Se o município estiver acessando simultaneamente o CadSUAS e o Plano de Ação e fizer alterações no CadSUAS é necessário atualizar a tela do Plano de Ação (clicar no botão F5) ou sair do SUASWEB e acessá-lo novamente.

Vale lembrar que se o status do Plano de Ação estiver diferente de "em preenchimento", as atualizações do CadSUAS não serão refletidas.

## 8. Ocorreu um erro inesperado no Plano de Ação (SuasSWEB)? O que fazer?

A mensagem de "erro inesperado" ocorre temporariamente ou ainda pelo fato do sistema ter ficado aberto por um longo período sendo necessário que o município volte a conectar-se ao aplicativo. É necessário atualizar a tela clicando em (*Ctrl*+F5) e repetir a ação, pois pode ocorrer do sistema ficar congestionado devido ao grande número de acessos.

### 9. Como proceder para atualizar as informações do Fundo de Assistência Social (FAS) no CadSUAS?

A aba para atualização dos dados do **Fundo de Assistência Social** no CadSUAS está desabilitada. Para a atualização das informações do Fundo deverão ser encaminhados via Ofício para o Protocolo Digital do

Ministério da Cidadania no endereço <u>https://www.gov.br/pt-br/servicos/protocolar-documentos-junto-ao-</u> ministerio-da-cidadania

Junto ao Ofício, encaminhar também:

- Decreto de regulamentação do FMAS;
- Lei Orçamentária Anual (LOA), e
- Cartão do Cadastro Nacional de Pessoa Jurídica (CNPJ) do FMAS impresso por meio do site da Receita Federal.

# 10. É obrigatório o preenchimento do campo relacionado ao Secretário Executivo no CadSUAS?

Os Conselhos devem ter em sua composição um Secretário Executivo. No entanto, para o preenchimento do Plano de Ação, o preenchimento deste campo não é obrigatório.

# 11. Como deverá ser realizado preenchimento das informações sobre o IGD- do Programa Auxílio Brasil no Plano de Ação?

O Responsável pelo Programa Auxílio Brasil (PAB) deve auxiliar o Gestor de Assistência Social para viabilizar o correto preenchimento das informações sobre o Índice de Gestão Descentralizada Municipal (IGDPAB) no Plano de Ação.

Os dois grupos de informações relativas ao IGDPAB que devem ser preenchidos são:

**Meta Física** – Nesta coluna deverá ser informado o planejamento realizado referente às metas de desempenho esperadas em cada uma das taxas do IGD-PAB: qualidade e atualização cadastral, saúde e educação. <u>O sistema já trará preenchido o desempenho médio do município, em cada uma das taxas, no ano anterior</u>. O Gestor deve preencher os campos com base no planejamento, especificando as previsões das taxas que pretende alcançar para o ano.

**Macro Ações** – Neste grupo deverá ser incluído o planejamento elaborado referente às macro ações que serão desenvolvidas no ano com os recursos do IGD-PAB. Aqui deve-se marcar a caixa ao lado direito do nome da ação. Deverá ser obrigatoriamente marcada a macro ação que trata do apoio a Controle Social.

# 12. Por que não consigo preencher as informações da meta de atendimento do IGDSUAS?

Tendo em vista que os valores do IGDSUAS são calculados com base nos dados do Censo SUAS e da execução financeira, conforme temporalidade já definida, a inserção de dados na coluna *Metas Físicas* da *Seção Previsão de Atendimento Físico \* Gestão – IGD SUAS* encontra-se desabilitada. Ressalta-se que a desabilitação deste campo <u>não gera impacto financeiro algum aos entes.</u>

As metas de atendimento físico são de uso do ente apenas para fins do seu próprio planejamento, utilizando os dados expostos como base para a consecução das duas ações a serem desenvolvidas no exercício.

#### 13. Como é calculada a Referência de Pactuação no Bloco da Proteção Básica e Proteção Especial?

A informação constante do item "referência de pactuação" consiste na capacidade de Atendimento / Acolhimento cofinanciada pelo Ministério resultantes de Termos de Aceites realizados pelo ente.

# 14. Como deverá ser realizado o preenchimento das informações sobre Previsão de Atendimento no Bloco da Proteção Básica e Proteção Especial?

O campo "previsão de atendimento" deve ser preenchido pelo gestor, com a informação sobre a previsão do número de atendimento para cada serviço no ano atual. Tal previsão deve considerar o número de atendimentos realizados no ano anterior e as possíveis variações que este número pode sofrer devido a realidade socioasssitencial do município.

# 15. Como deverá ser realizado o preenchimento das informações sobre Previsão de Atendimento do Serviço de Acolhimento?

O campo "Previsão de atendimento" para o Serviço de Acolhimento deve considerar o número de vaga em acolhimentos, nas diferentes modalidades (Casa Lar, Abrigo Institucional, República, Família Acolhedora) realizados no ano anterior e as possíveis variações que este número pode sofrer devido a realidade socioasssitencial do município, assim como deve considerar o total de vagas cofinanciadas pelo Ministério.

# 16. Como deverá ser realizado o preenchimento das informações seção sobre Previsão de Financiamento?

A previsão financeira refere-se ao mês de janeiro/2022, considerando a soma de todos os serviços do Piso. Os valores podem ter alteração ao longo do ano considerando as ações de acompanhamento dos serviços cofinanciados.

# 17. Quando o Conselho deverá emitir o Parecer referente ao Plano de Ação?

A emissão do Parecer do Conselho referente ao Plano de Ação é obrigatória e só será possível após a finalização do preenchimento do Plano pelo Gestor.

Para certificar-se que o Plano foi finalizado com sucesso pelo Gestor, é necessário verificar se a Situação do Plano mudou do status "Em Preenchimento" para "Conselho Aprovando".

Para emissão do parecer, o Conselho de Assistência Social competente (representado por seu Presidente) deverá acessar o sistema com o login e senha do Administrador titular ou Adjunto do Conselho.

# 18. O que ocorre se o Plano de Ação não for preenchido no prazo regulamentar?

O não preenchimento do Plano de Ação, por parte do gestor, e o não fornecimento de parecer favorável, por parte do controle social, após o prazo regulamentar implicará em suspensão de repasse de recursos. O gestor, para regularizar a situação e restabelecer o repasse, deverá preencher o Plano de Ação e o Conselho de Assistência Social analisar e fornecer parecer favorável.